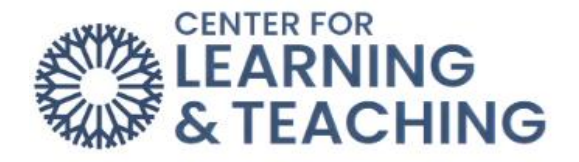

## How do I find my course?

After logging in, you will need to click "My courses," which is the second option in the navigation bar at the top-left of the screen.

| DCCC | Home                  | My courses | Site administra | tion    |               |        |            |  |
|------|-----------------------|------------|-----------------|---------|---------------|--------|------------|--|
|      |                       |            |                 |         |               |        |            |  |
|      |                       |            | •               |         |               |        |            |  |
|      | Welcome back, Joshua! |            |                 |         |               |        |            |  |
|      | Home                  | Settings   | Participants    | Reports | Question bank | More 🗸 | Open LMS 🗸 |  |
|      |                       |            |                 |         |               |        |            |  |
|      |                       |            |                 |         |               |        |            |  |
|      |                       |            |                 |         |               |        |            |  |

This will take you to the "My courses" page. Here, you can search through your courses and/or sort them by name or by last accessed. You can also filter through courses to display the "In progress," "Future," "Past," "Starred," or "Removed from view."

| In progress 👻 | Sort by course name 👻                                     |
|---------------|-----------------------------------------------------------|
|               | JMoore Snap Sandbox<br>Theme Testing                      |
|               | Moodle Orientation_Boost<br>Theme Testing<br>71% complete |
|               | Moodle Resources_Boost<br>Theme Testing                   |

To "Star" a course or "Remove from view" you will need to hover over the course area and click the three stacked dots that appear on the right side.

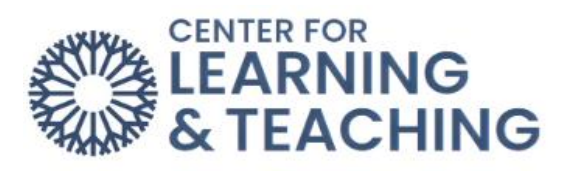

(;)

Star this course Remove from view

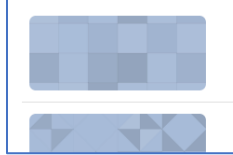

JMoore Snap Sandbox Theme Testing

Moodle Orientation\_Boost Theme Testing

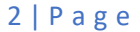